# Hitra navodila za uporabo registrske blagajne

# Model Expert SX 3G

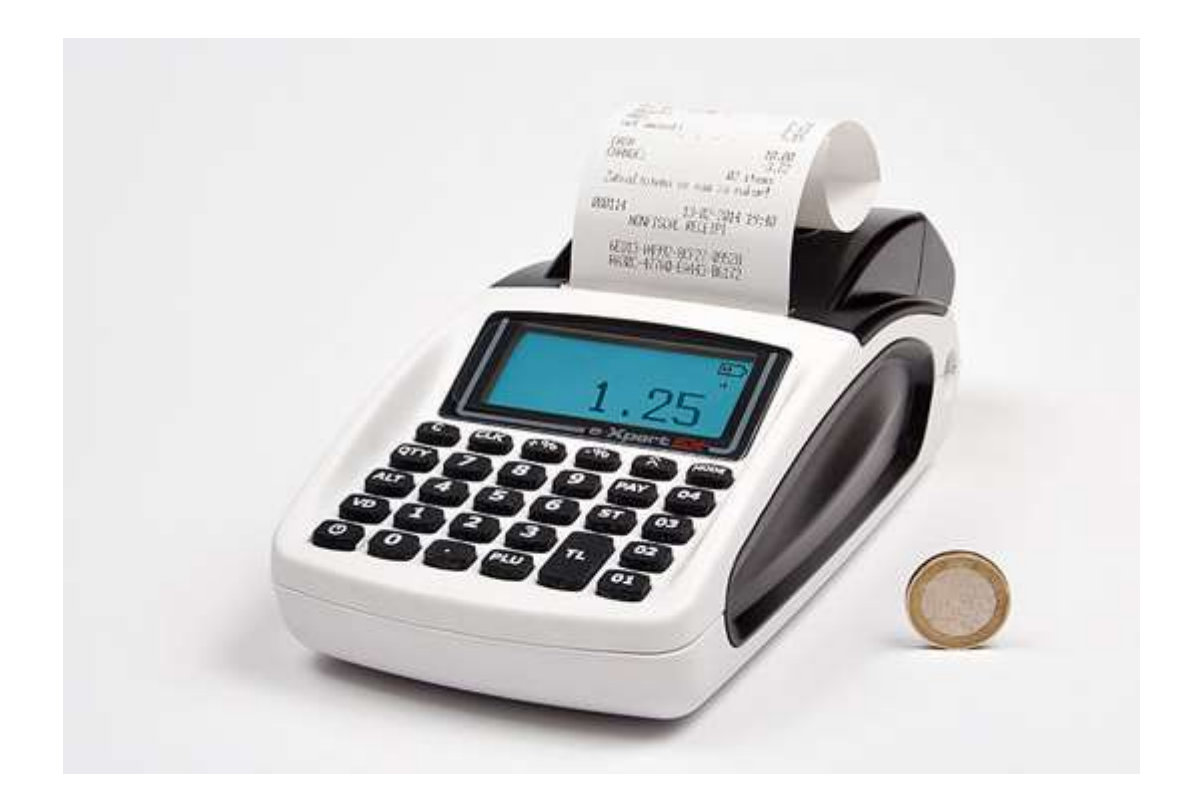

QTY

- Vklop držite dokler ne zapiska
- Izklop držite dokler ne ugasne -

Blagajna je pripravljena za uporabo, ko se vzpostavi povezava z internetom, to je takrat, ko se v desnem kotu ekran pojavi znak za GPRS/3G. ( je podoben DEŽNIKU ).

MODE

blagajne@parcom.si

Tipka za različne položaje (ključ)

Za testni način dela pritisnemo tipko **9999** in pritisnemo tipko **CLK** 

Za Prodajo (Registracija) odtipkamo šifro uporabnika in pritisnemo tipko

uporabnika in pritisnemo tipko

Za brisanje ekrana uporabimo tipko

# **Prodaja ARTIKLOV:**

Odtipkamo šifro artikla (iz šifranta) in pritisnemo tipko

### Prodaja artiklov z množenjem:

Odtipkamo količino s katero množimo (npr. 4 kos/kg), pritisnemo 4 in tipko

nato odtipkamo šifro artikla (npr. 3) in pritisnemo tipko

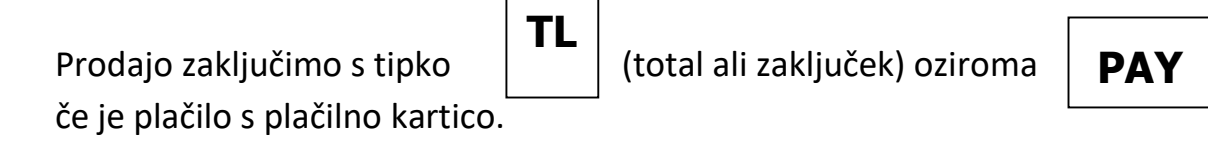

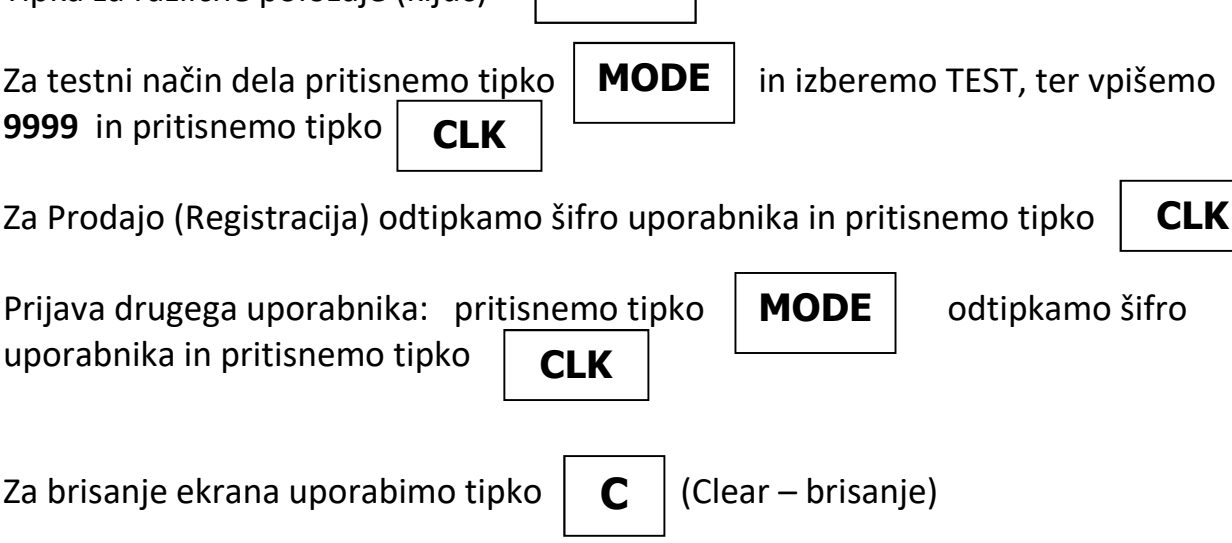

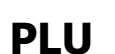

PLU

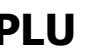

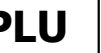

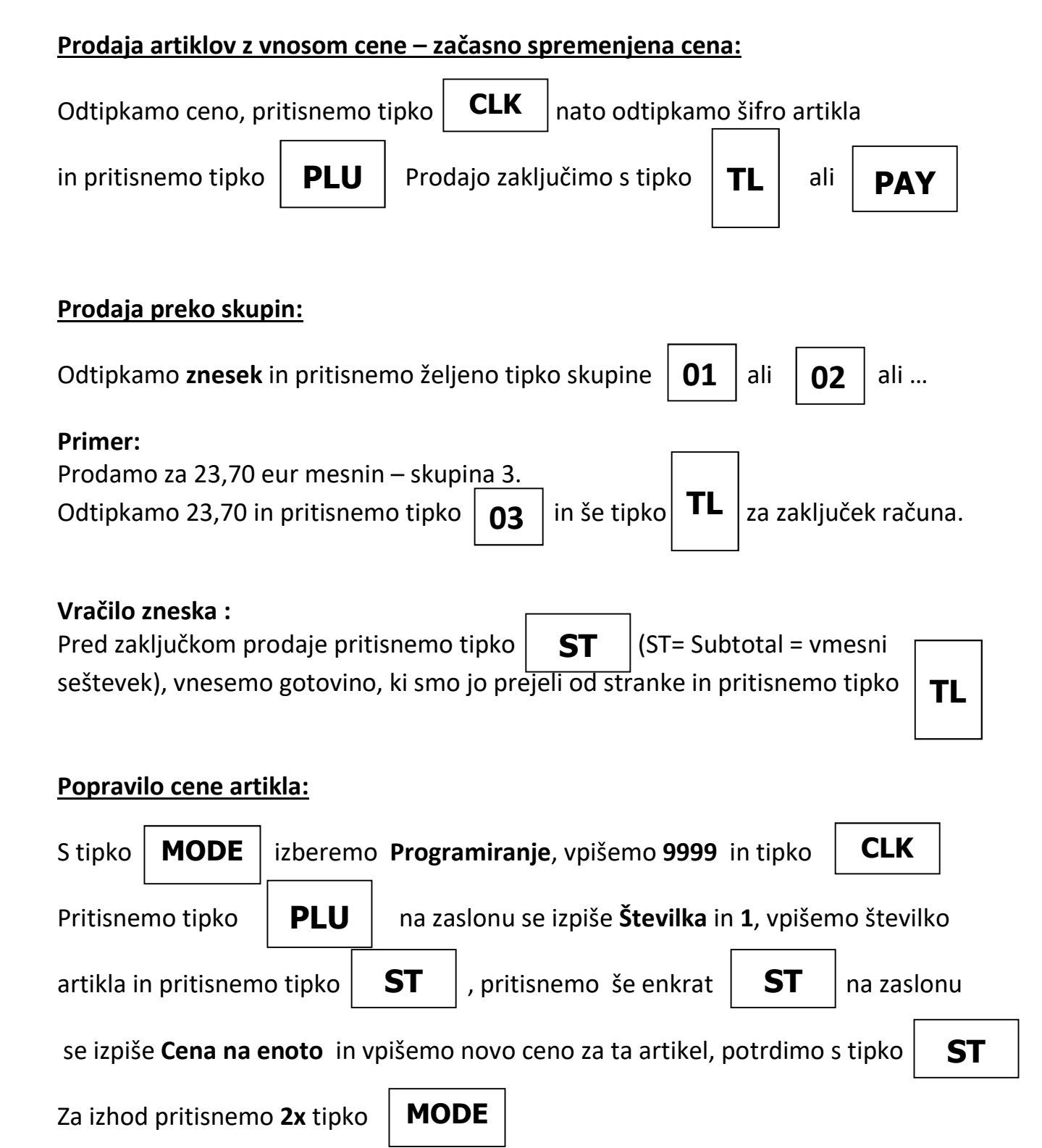

## Popusti :

#### <u>Popusti v % na račun:</u>

V kolikor želimo dati **10% popusta** na **celoten račun**, naredimo po spodnjem postopku:

Po vnosu vseh artiklov, tik preden zaključimo račun, pritisnemo tipko **ST** se naredi trenutni izračun **Računa**, ter nato vtipkamo **10** in pritisnemo tipko (za 10% popusta oz. 5, če je 5% popusta), ter pritisnemo tipko za zaključek računa. **TL** 

#### Popusti v % na artikel:

Vpišemo 1 (za artikel št. 1) in pritisnemo

Če želimo dati 10% popusta na artikel (PLU) št. 1. naredimo po spodnjem postopku:

**PLU** 

- % tipko (za 10% popusta), ter pritisnemo tipko ΤL zaključek računa ali vnesemo nove artikel do zaključka računa in tipko. Vnos novih artiklov: CLK MODE S tipko izberemo Programiranje, vpišemo 9999 in tipko PLU Pritisnemo tipko na zaslonu se izpiše **Številka** in **1**. V kolikor vemo števiiko zaunjega artikla, vpišemo številko naslednjega – novega artikla in pritisnemo tipko , lahko se pomikamo po artiklih s tipko ST ST Dokler ne pridemo do prostega artikla. vpišemo ceno za ta artikel ali pustimo 0,00 in pritisnemo tipko ST

Vnesemo številko oddelka, prej preverite katero davčno kategorijo ima, da vnesete pravi davek, zaradi obračuna davka.

V kolikor imate davek 0 (niste zavezanci za DDV) vpišite 1 in pritisnite tipko **ST** Če ste zavezanec za DDV vpišite 1 za 22% DDV ali 2 za 9,5% DDV in potrdite s tipko

| Nato vnesemo ime artikla in pritisnemo tipko | ST      | . S tipko     | ST       | se        |
|----------------------------------------------|---------|---------------|----------|-----------|
| pomaknemo do Zaloga in vnesem 999999.999,    | v kolik | or ni že to v | pisano p | otrdimo z |

tipko

Za izhod pritisnemo **2x** tipko

ST

## Popravki vnosov:

Brisanje SAMO zadnje postavke na računu pred izdajo računa:

MODE

Zadnjo postavko lahko brišete (storno vrstice) s tipko

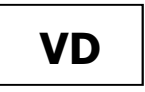

, nato vtipkamo **10** i<u>n priti</u>snemo

da

- %

ST

#### Brisanje računa (celotnega vnosa) pred izdajo – potrditvijo računa

Delno narejen račun pred zaključkom – potrditvijo / izpisom lahko brišete:

Odtipkate 99 in pritisnite tipko

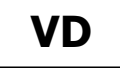

Račun in postavke se v celoti brišejo in se **ne pošilja na FURS** !!!

Za VRAČILO (storno) po računu, ko je račun že izdan in fiskaliziran.

Postopek VRAČILA PO RAČUNU (storno računa) na blagajni:

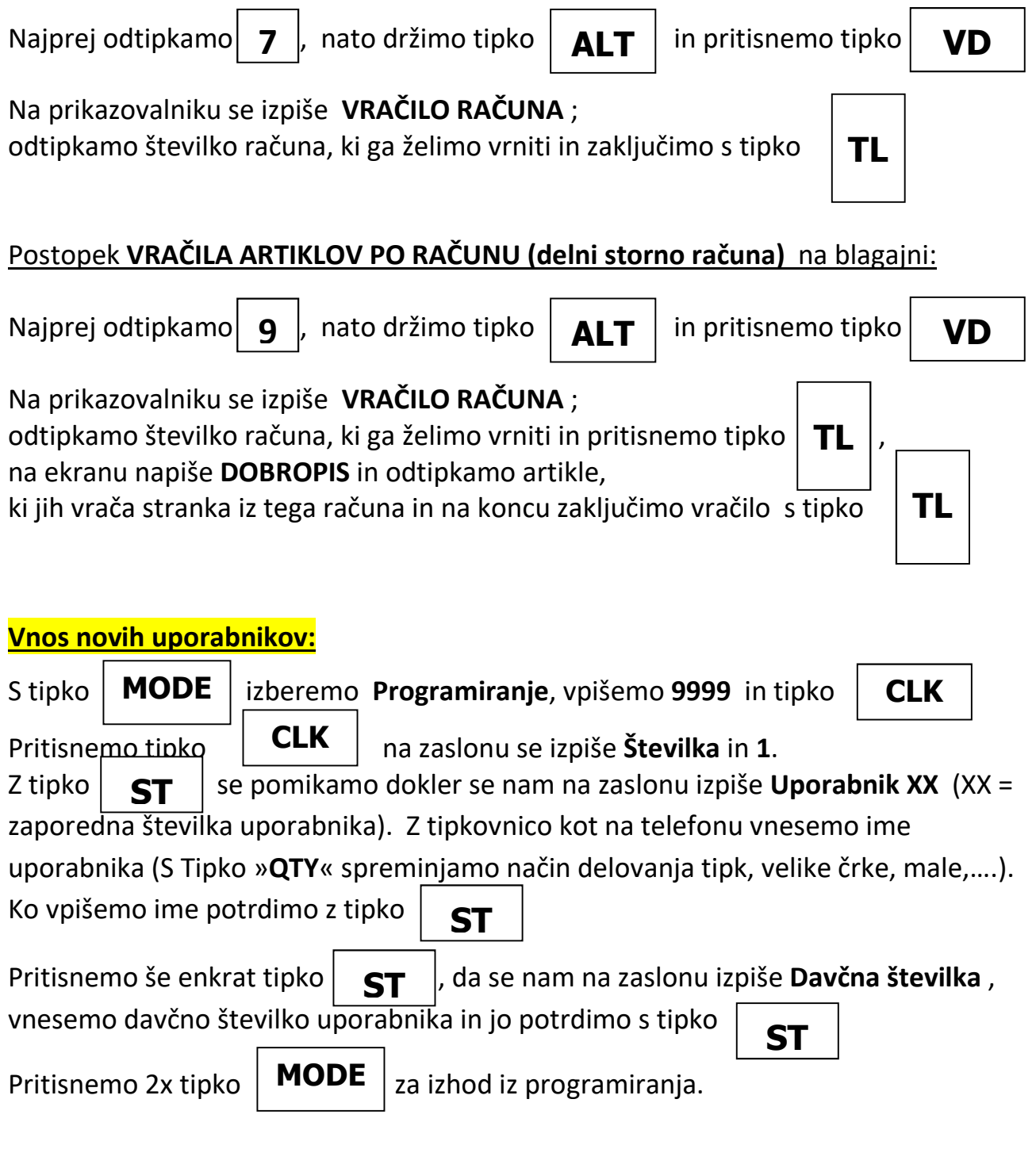

#### Izdaja original računa s podatki o stranki

- 1. Podatki stranke so že vneseni v blagajno
- V Registraciji pritisnite 1 in tipko ST

Na ekranu se prikaže D.S.:

Vnesemo davčno številko stranke in pritisnemo tipko

| S | Г |  |
|---|---|--|
|   |   |  |

Če je stranka že vnesena v blagajno, podatke o stranki izpiše na papir in nadaljujemo s pripravo računa.

2. Podatki o stranki še niso vneseni v blagajno (Vnesemo lahko 6 vrstic / 32 znakov za stranko) - možnost vnosa in shrambe 1000 strank

| V Registraciji pritisnite 1 in tipko<br>Na ekranu se prikaže D.S.: | ST |  |
|--------------------------------------------------------------------|----|--|
| Vnesemo davčno številko in pritisnemo tipko                        | ST |  |

Na ekranu se prikaže » NI NAJDEN«

Pritisnemo tipko **TL** in vnesemo podatke o stranki s pomočjo črk na tipkovnici.

o Prekop med velikimi in malimi črkami tipka

QTY

Posamezne vrstice za vnos stranke

Str.: Vnesemo naziv podjetja in pritisnemo tipko

Nas. : Vnesemo naslov podjetja (cesta, ulica in hišna številka) in pritisnemo tipko

Nas. : Vnesemo številko in naziv pošte (2000 Maibor) in pritisnemo tipko **ST** 

ST

Ost.: Vnesemo še ostale podatke o stranki (telefon , email ...) in pritisnemo tipko

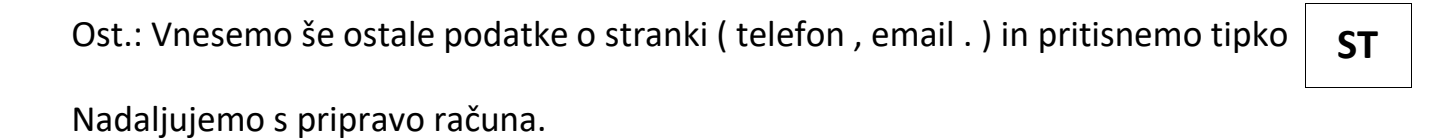

ST

ST

Stran 7 | 12

## Parcom d.o.o. Nova Gorica 05 335 27 00 blagajne@parcom.si www.blagajne.si

# Naknadno pošiljanje nepotrjenih računov – priporočeno pred zaključkom dneva

poiščemo Programiranje.

TL

CLK

Tipka za različne položaje (ključ) **MODE** 

Vtipkamo (prijava) 9999 in pritisnemo tipko

Nato vtipkamo **1853** in pritisnemo tipko

Če je sistemski **parameter 25** nastavljen na **vrednost 1**, potem blagajna ob uspešnem naknadnem pošiljanju izpiše vse naknadno potrjene račune.

VD

Če je sistemski **parametra 25** nastavljen na **vrednost 0**, potem blagajna ob uspešnem naknadnem pošiljanju na ekranu izpiše **SUCCESSFUL**.

| Za spremembo nastavitev parametra 25           |       | ODE        | poiščei   | mo <b>Progr</b> a | amiranje |
|------------------------------------------------|-------|------------|-----------|-------------------|----------|
| Vtipkamo (prijava) <b>9999</b> in pritisnemo t | tipko | CL         | К         |                   |          |
| vpišemo številko <b>25</b> in pritisnemo tipko | PA    | <b>Y</b> n | ato tipko | ST                | ] in     |
| vpišemo <b>0</b> ter spet tipko <b>ST</b>      |       |            |           |                   |          |
| Za izhod pritisnemo tipko <b>MODE</b>          |       |            |           |                   |          |

## Izpis kopije računa (Primer kopije računa, računa številka #23)

V Prodaji (Registracija) vtipkamo **99** in pritisnemo tipko

Prikaže se številka zadnjega računa, če želimo kopijo drugega računa vnesemo številko računa in pritisnemo tipko **ST** 

## Poročila na blagajni – X in Z poročila !!!

Poročila X – vmesna poročila, ki služijo za kontrolo trenutnega stanja na blagajni.
Poročila Z – zaključna poročila, ob koncu delovnega dneva, meseca, ...

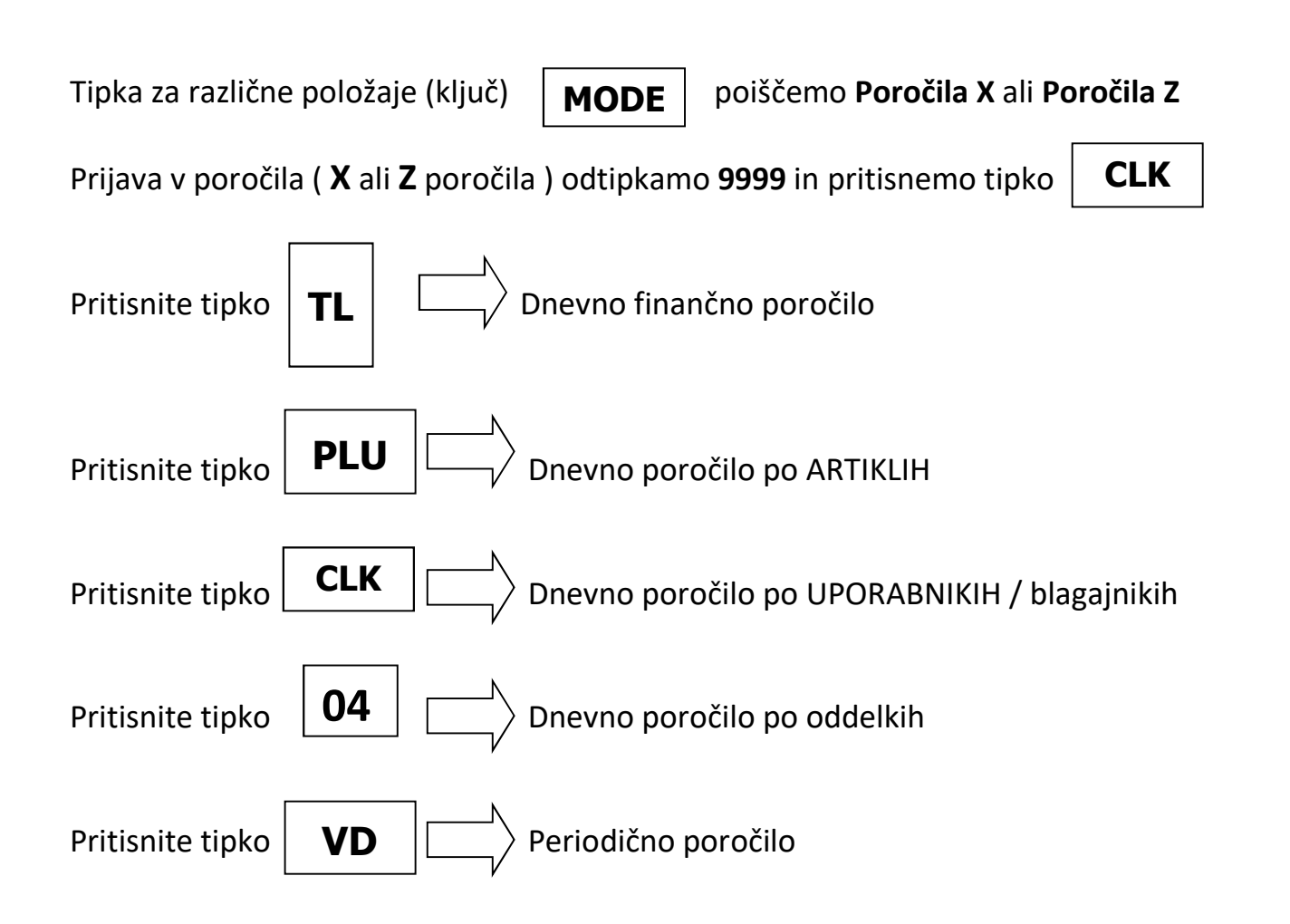

### Izpis kontrolnega traku – elektronski journal (EJ)

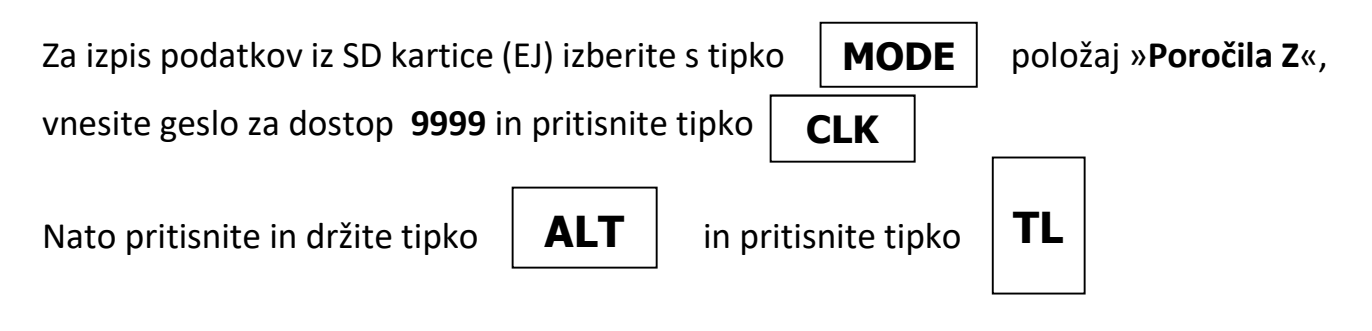

Na ekranu se pojavi napis IZPIS DNEVNIK

Za izpis kopij računov npr. od številke 1 do številke 5 pa je postopek številk in tipk:

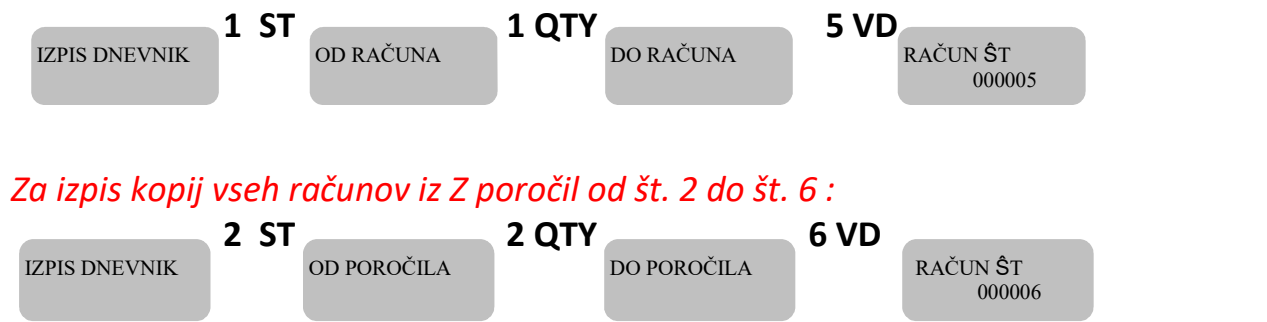

| Izpis kopij vseh dokumentov za ob<br>Izpis dnevnik 3 ST od datuma | dobje od 01.03.2016 do 13.03.2016 :<br>01 03 16 QTY |
|-------------------------------------------------------------------|-----------------------------------------------------|
| 13 03 16 VD                                                       | DO DATUMA<br>130313                                 |
| Datume se piše brez presledkov !!.                                | ! – primer 010316 ali 240716                        |
| Za izhod iz položaja "IZPIS DNEVN                                 | NIK" – pritisnite tipko MODE                        |

#### **POMEMBNO**

Če je kakšen nepotrjen račun, blagajna javi napako **NAPAKA 78,** kar pomeni, da je preteklo 48 ur od izdaje računa, ki ni bil potrjen in blagajna ne dela več. Rešitev je obvezno takojšnje potrjevanje računov nepotrjenih računov (fiskalizacija)

Koda napake se izpiše šele ob vnosu novega računa s pritiskom na tipko Total – **TL** Npr. vtipkate artikel 5 nato PLU in TL za zaključek računa, na ekranu piše NAPAKA 78

Povezava na mobilni internet je označena z simbolom antene 🍸 na desni strani ekrana

#### Preizkus povezave na FURS strežnik

Tipka za različne položaje (ključ)

poiščemo Programiranje.

Vtipkamo (prijava v programiranje) **9999** in pritisnemo tipko

VD Nato vtipkamo **102** in pritisnemo tipko

MODE

na ekranu se mora čez nekaj

CLK

časa (par sekund) pojaviti napis SUCCESSFUL

| ID | OPIS NAPAKE na blagajnah DAISY eXpert SX-3G |
|----|---------------------------------------------|
| 1  | Ta operacija je povzročila prekoračitev.    |
| 3  | Več prodaj na tem računu ni možnih.         |

- 4 Več plačil na tem računu ni možnih.
- 6 Poskus prodaje, potem ko se sproži plačilo.
- 7 Ne morete izvesti te operacije.

- 11 Vnesenih je bilo preveč decimalk.
- 14 Napačen simbol za primer črtne kode, ki ne vključuje samo številk.
- 15 Prekoračeno maksimalno število mest po decimalki.
- **16** Vstavljenih več kot je dovoljenih simbolov.
- 20 Napačna tipka
- 21 Vrednost je izven dovoljenih meja.
- 22 Poglej sistemski parameter 8.
- 23 Poskus ničnega popusta na računu.
- 24 Poskus neobstoječe transakcije.
- **25** Poskus plačila brez prodaje.
- 26 Poskus prodaje PLU s številom večjim od zaloge.
- 27 Nepravilna komunikacija z elektronsko tehnico.
- **29** Ime produkta ni programirano.
- **30** Fiskalen spomin je poln.
- 42 Poskus prodaje z neprogramirano črtno kodo.
- **43** Poskus programiranja z težo črtno kode.
- 44 Poskus prodaje z neprogramirano črtno kodo.
- **45** Poskus programiranja že obstoječe črtne kode.
- 70 \*\* Fiskalen spomin ni mogoče najti !!!
- 71 \*\* V Fiskalnem spominu so napačni podatki !!!
- 72 \*\* Napaka pri pisanju v Fiskalen spomin !!!
- 84 Poročilo z PLU-ji je polno.
- 91 Potrebno narediti PLU poročilo
- 92 Potrebno narediti poročilo Blagajnikov
- 93 Potrebno narediti PLU poročilo
- **97** To polje ne more biti pred programirano.
- **102 \*\*** Ni komunikacije med ECR in modemom.
- **107 \*\*** SIM kartica v modemu je zaklenjena.
- **108** Vneseno geslo je napačno.
- **110 \*\*** Zamenjaj SIM kartico.
- **117** Neuspešen poskus registracije modema v omrežju mobilnega operaterja.
- **118** Nedovoljena operacija.
- **120** Manjkajoče vrednosti v potrebnih poljih.
- **125** \*\* Če je ECR registriran, ne more delovati brez SD kartice.

| 126 ** | SD kartica je polna ali je skoraj polna. Menjajte / izpraznite SD kartico. |
|--------|----------------------------------------------------------------------------|
|        | Napačna SD kartica.                                                        |

- 66 Blagajniki nimajo vnesene / programirane davčne številke
- 78 Poteklo 48 ur od izdaje računa ki ni fiskaliziran.

# Beležke in opombe

| Za tehnično podporo in servis pokličite: <b>05-335-2715</b> ali pišite na servis@parcom.si |
|--------------------------------------------------------------------------------------------|
|                                                                                            |
| Dezurni izven delovnega časa: <b>051-640-910</b>                                           |
| -                                                                                          |